#### **INSERIMENTO RICEVIMENTO GENITORI TRAMITE ARGO**

Per l'inserimento del ricevimento dei genitori, accedere alla propria area riservata tramite l'applicazione web collegandosi al sito <u>https://www.portaleargo.it/voti/</u>

# Cliccare su «COMUNICAZIONI»

e poi su

## «RICEVIMENTO DOCENTE»

| Menù                           | × |  |  |
|--------------------------------|---|--|--|
| ☐ Home                         |   |  |  |
| 🔁 Registro                     | • |  |  |
| 🕏 Scrutini                     | • |  |  |
| Didattica                      | • |  |  |
| 🖻 Bacheca                      | • |  |  |
| r Comunicazioni                | • |  |  |
| 🔽 Invio email                  | • |  |  |
| <b>Q</b> Ricevimento docente   |   |  |  |
| ₽ Docenti per Classe           |   |  |  |
| 皆 Eletti Consiglio di Classe   |   |  |  |
| 🏦 Eletti Consiglio di Istituto |   |  |  |
| 🕗 Orario                       | • |  |  |
| 🗟 Stampe                       | • |  |  |
| 🔁 Servizi Personale            |   |  |  |
| 💥 Strumenti                    |   |  |  |
| 🕀 Logout                       |   |  |  |
|                                |   |  |  |

Cliccare sul pulsante «AGGIUNGI» alla destra dello schermo

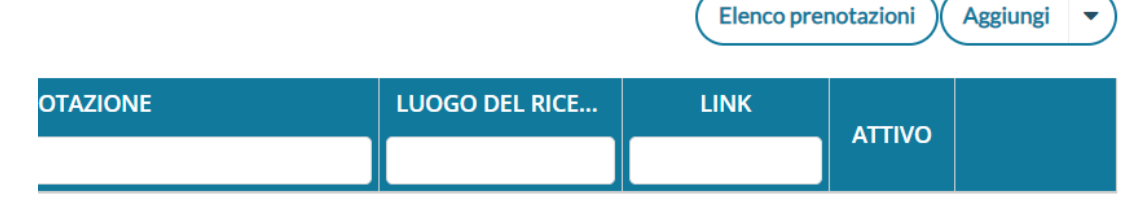

:evimenti nel periodo selezionato

Inserire in questa scheda:

- la data del ricevimento;
- l'ora di inizio e fine del colloquio;
- il numero di persone che al massimo potete ricevere;
- ora e data entro cui è possibile per le famiglie prenotare il colloquio

| ggiungi ricevimento                                    |                                   | Indietro |
|--------------------------------------------------------|-----------------------------------|----------|
| Ricevimento Singolo     Ricevimento     Periodico      |                                   |          |
| Data del ricevimento gg/mm/aaaa                        | Dalle<br>Ore: hh  v Minuti: mm  v |          |
|                                                        | Alle<br>Ore: hh v Minuti: mm v    |          |
| <ul> <li>Opzioni</li> <li>On ricevimento da</li> </ul> | Prenotazione consentita dalle     |          |
| O Più ricevimenti da                                   | del: gg/mm/aaaa                   |          |

#### Indicare qui dove si terrà il ricevimento

(es. il plesso X se in presenza; oppure scrivete online se a distanza)

Nella sezione link inserite il link della meet a cui collegarsi (solo se il ricevimento è online)

Nella sezione Annotazioni inserite eventuali comunicazioni

Deselezionando la spunta, le famiglie non potranno contattarvi privatamente alla mail indicata a destra del riquadro.

| Altre informazioni pe  | r le famiglie                            |                       |         |
|------------------------|------------------------------------------|-----------------------|---------|
| Luogo del ricevimento: | Specificare dove si terrà il ricevimento |                       |         |
| Link:                  | https://                                 | <b>G</b> <sup>n</sup> |         |
| Annotazioni:           | Specificare delle note per le famiglie   | л<br>2                | 250/250 |
|                        |                                          |                       | h       |
|                        |                                          |                       |         |

PRIVATA (Le famiglie NON possono contattare il docente via mail)

Dal menù STRUMENTI – OPZIONI FAMIGLIA potete selezionare la voce per ricevere in automatico dal portale una mail per ogni prenotazione o annullamento prenotazione.

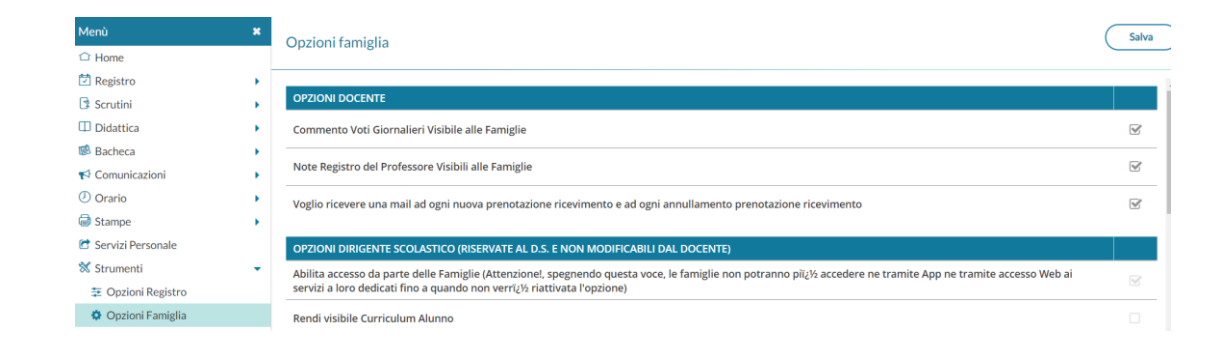

### **Buon lavoro!**